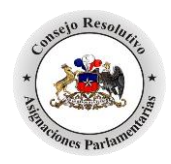

# Manual de Usuario para la Búsqueda de Documentos del Consejo Resolutivo de Asignaciones Parlamentarias

# Introducción:

La aplicación web para búsqueda de documentos relacionados al Consejo Resolutivo de Asignaciones Parlamentarias, permite facilitar la experiencia de navegación de los usuarios que requieran conocer respecto de documentación generada por el Consejo, pudiendo encontrar la normativa vigente del sistema de asignaciones, consultas realizadas por los parlamentarios y Corporaciones, informes y estudios realizados por el Consejo y actas de sus sesiones.

# El Proceso de Búsqueda

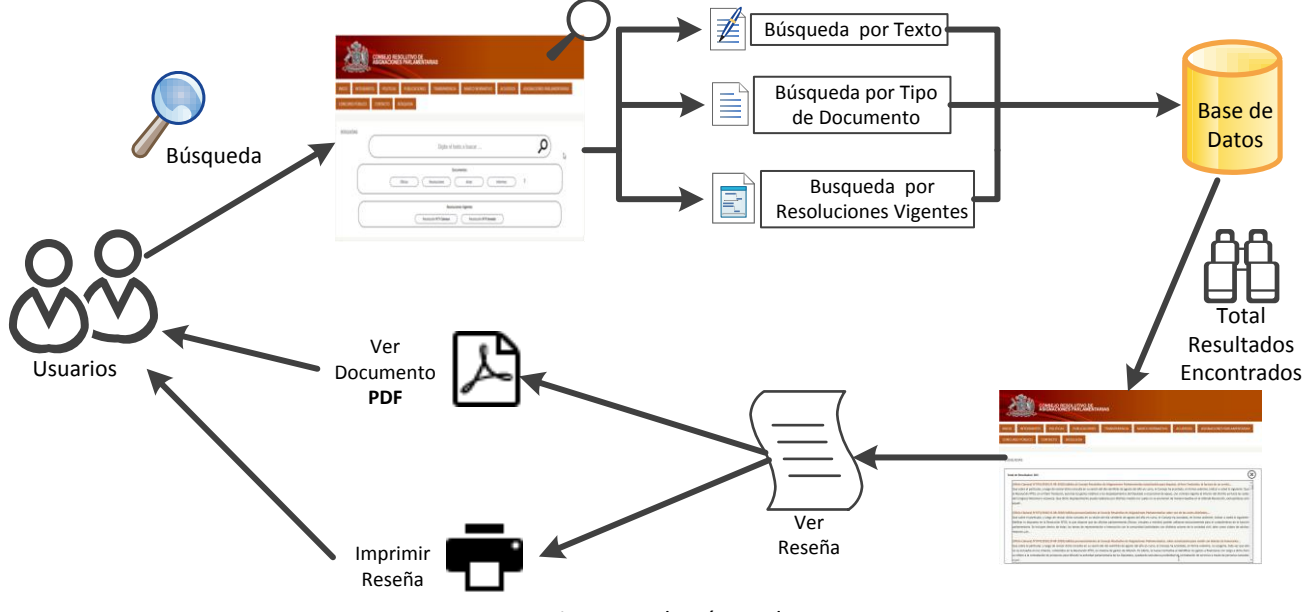

Diagrama de Búsqueda

### Características de los Resultados:

- 1.- Los resultados entregados por el módulo en sus diferentes secciones, se presentarán ordenados del más reciente al más antiguo.
- 2.- Del total de resultados, el usuario podrá seleccionar cada documento por separado y visualizar una reseña, como también acceder al documento en su totalidad.
- 3.- Todos los documentos se podrán visualizar como archivos pdf.

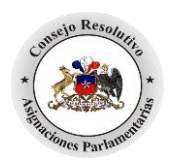

# 1.- Pantalla Principal

El módulo permite al usuario realizar la búsqueda en tres secciones de acuerdo a sus requerimientos y necesidades.

|                   |                   |               | COI<br>DE ASIGNA   | NSEJO RESC<br>CIONES PA | DLUTIVO<br>RLAMENTARIAS |                  |            |
|-------------------|-------------------|---------------|--------------------|-------------------------|-------------------------|------------------|------------|
| INICIO<br>BÚSQUEI | INTEGRANTES<br>DA | TRANSPARENCIA | MARCO NORMATIVO    | DOCUMENTOS              | RESOLUCIONES JUNIO 2018 | CONCURSO PÚBLICO | CONTACTO   |
| BÚSQU             | EDAS              |               |                    |                         |                         |                  |            |
|                   |                   |               | Digi               | te el texto a busc      | ar                      | Q                |            |
|                   |                   | Oficios       | Resoluciones       | Documentos:             | Informes                | ?                |            |
|                   |                   |               | Resolución N°3 Cár | Resoluciones Vigentes:  | olución Nº4 Senado      |                  | $\bigcirc$ |

### 1.1.- Búsqueda por Texto

La sección de búsqueda por texto le permitirá al usuario ingresar una o más palabras, las cuales serán buscadas en la base de datos si forman parte del contenido, y como resultado totalizará todos aquellos documentos que contienen la palabra o las palabras ingresadas por el usuario. Cabe considerar que el sistema se ha diseñado para que entregue resultados a partir del tercer caracter, por ejemplo si el usuario digita "ofi" reportará con 99 resultados y al digitar "oficina" reportará 27 resultados.

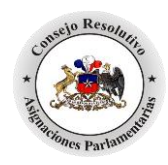

|                                                                                                    |                                                                                                    | CONSEJO RES<br>DE ASIGNACIONES PA                                                                                                    | OLUTIVO<br>ARLAMENTARIAS                                                                                                    |                                                                                                    |
|----------------------------------------------------------------------------------------------------|----------------------------------------------------------------------------------------------------|----------------------------------------------------------------------------------------------------|----------------------------------------------------------------------------------------------------|----------------------------------------------------------------------------------------------------|
| cio i<br>Gqueda                                                                                                    | INTEGRANTES TRANSPARENCIA M                                                                                                    | IARCO NORMATIVO DOCUMENTOS                                                                                                    | RESOLUCIONES JUNIO 2018                                                                                                    | CONCURSO PÚBLICO CONTACTO                                                                                                    |
| ÚSQUEDA:                                                                                                    | 15                                                                                                    |                                                                                                    |                                                                                                    |                                                                                                    |
| $\otimes$                                                                                                    |                                                                                                    | ofi                                                                                                    |                                                                                                    | O         Búsqueda<br>Avanzada           Impiar                                                                                                    |
| Total de Re<br><u>IOficio</u><br>Al respi<br>corresp<br>habilita<br>se refie<br><u>[Oficio</u><br>Que el<br>autorizz<br>diera a                                        | esultados: 99<br>Cámara] U: 90/2018   13-09-2018   Solicita autorizz<br>poeto, el Consejo ha considerado relevante reiterar<br>ponden solo a reparaciones relacionadas con los<br>ación aquellos contemplados expresamente en otro<br>ere a los criterios de uso como a l<br>9 Cámara] N'078/2018   10-09-2018   Solicita autorizz<br>1 Consejo, en sesión celebrada el día martes cuatrr<br>tado una solicitud similar, por trabajos de habilitació<br>a conocer la versión final de la nueva resolución. E                                                       | ación para rendir gastos de habilitación de Oficin<br>previamente los criterios a los cuales deben su<br>inmuebles, para permitir que éstos queden en<br>s gastos operacionales relativos a mantención, ec<br>ación para rendir gastos de habilitación de Oficin<br>o de septiembre del presente año, acordó revis<br>in respecto del mismo inmueble. Lo anterior fun-<br>en dicho contexto, analizados los antecedentes a | a Parlamentaria<br>etarse los gastos de habilitación de ofic<br>adecuadas condiciones de uso. En co<br>ujamiento, ni reparaciones locativas. To<br>a Parlamentaria<br>ar excepcionalmente la referida solicitu<br>dado en el hecho que la solicitud inicial s<br>uportados y tomando en consideración                                    | inas arrendadas. En primer término, éstos<br>nsecuencia, no forman parte del ítem de<br>dos ellos deben someterse tanto en lo que<br>d, a pesar de que anteriormente ya había<br>se materializó sólo a días de que el Consejo<br>que la propuesta resulta coherente con la |
| petición<br>(Oficio<br>Que, co<br>acogida<br>Ministe<br>septien                                                                                                    | n inicial, en términ<br>• Cámara] N°077/2018   04-09-2018   Decreto que ap-<br>con fecha diez de agosto de dos mil dieciocho, por<br>a por el Ministerio de Hacienda. Que, con fecha tre<br>erio de Hacienda, totalmente tramitado, que aprue<br>mbre del año en curso                                                                                                    | rueba modificación presupuestaria que reasigna<br>medio del oficio N°060, el Consejo Resolutivo n<br>es de septiembre de dos mil dieciocho, Ud. remi<br>ba la modificación presupuestaria solicitada. Sob                                                                                                    | recursos a la Asignación de Gastos Open<br>nanifestó que se pronunciaría cuando la<br>ió a este Consejo copia del Decreto Nº1<br>re el particular, y luego de revisar los a                                                                                                    | acionales<br>solicitud de reasignación respectiva fuera<br>020, de seis de agosto del mismo año, del<br>tecedentes en su sesión del día cuatro de                                                                                                    |
|                                                                                                    |                                                                                                    |                                                                                                    |                                                                                                    |                                                                                                    |
|                                                                                                    |                                                                                                    | CONSEJO RESO<br>DE ASIGNACIONES PA                                                                                                    | DLUTIVO<br>ARLAMENTARIAS                                                                                                    |                                                                                                    |
|                                                                                                    | INTEGRANTES TRANSPARENCIA M                                                                                                    | CONSEJO RESO<br>DE ASIGNACIONES PA<br>ARCO NORMATIVO DOCUMENTOS                                                                                                    | DLUTIVO<br>RLAMENTARIAS<br>resoluciones junio 2018                                                                                                    | CONCURSO PÚBLICO CONTACTO                                                                                                    |
| io II                                                                                                    | INTEGRANTES TRANSPARENCIA M.                                                                                                    | CONSEJO RESC<br>DE ASIGNACIONES PA<br>arco normativo documentos                                                                                                    | DLUTIVO<br>ARLAMENTARIAS<br>RESOLUCIONES JUNIO 2018                                                                                                    | CONCURSO PÚBLICO CONTACTO                                                                                                    |
|                                                                                                    | INTEGRANTES TRANSPARENCIA M.                                                                                                    | CONSEJO RESO<br>DE ASIGNACIONES PA<br>ARCO NORMATIVO DOCUMENTOS<br>Oficinas                                                                                                    | DLUTIVO<br>ARLAMENTARIAS<br>resoluciones junio 2018                                                                                                    | CONCURSO PÚBLICO<br>CONTACTO                                                                                                    |
| IO II<br>QUEDA<br>USQUEDAS                                                                                                    | INTEGRANTES TRANSPARENCIA M.                                                                                                    | CONSEJO RESO<br>DE ASIGNACIONES PA<br>ARCO NORMATIVO DOCUMENTOS<br>oficinas                                                                                                    | DLUTIVO<br>RLAMENTARIAS<br>RESOLUCIONES JUNIO 2018                                                                                                    | CONCURSO PÚBLICO<br>CONTACTO                                                                                                    |
| IO II<br>QUEDA<br>OSQUEDAS<br>OSQUEDAS                                                                                                    | INTEGRANTES TRANSPARENCIA M.<br>S<br>suitados: 27<br>Cámara I Mos0/2018 [13-09-2018 [Solicita autoriza<br>conden solo a reparaciones relacionadas con los i<br>ación aquellos contemplados expresamente en otros<br>sere a los criterios de uso como a I                                                                                                    | CONSEJO RESO<br>DE ASIGNACIONES PA<br>ARCO NORMATIVO DOCUMENTOS<br>oficinas                                                                                                    | DLUTIVO<br>RLAMENTARIAS<br>RESOLUCIONES JUNIO 2018                                                                                                    | CONCURSO PÚBLICO CONTACTO                                                                                                    |
| IO II<br>QUEDA<br>SQUEDAS<br>SQUEDAS<br>SQUEDAS<br>Solution<br>Al respe<br>corresp<br>habilitai<br>se refier<br>Oficio of<br>Que el<br>autoriza<br>diera a<br>petición | INTEGRANTES TRANSPARENCIA M.<br>S<br>sultados: 27<br>Cémara IV 050/2018 [13-09-2018]Solicita autoriza<br>conden solo a reparaciones relacionadas con los i<br>ación aquellos contemplados expresamente en otros<br>sición aquellos contemplados expresamente en otros<br>ere a los criterios de uso como a l<br>Cómara] Nº078/2018 [10-09-2018]Solicita autoriza<br>Consejo, en seción celebrada el día martes cuatoriza<br>ado una solicitud similar, por trabajos de habilitació<br>o conocer la versión final de la nueva resolución. E<br>n inicial, en términ | CONSEJO RESO<br>DE ASIGNACIONES PA<br>ARCO NORMATIVO DOCUMENTOS<br>oficinas                                                                                                    | Parlamentaria<br>Parlamentaria<br>terses los gastos de habilitación de ofici<br>adecuadas condiciones de uso. En cor<br>ajpamiento, ni reparaciones locativas. Tor<br>Parlamentaria<br>Parlamentaria<br>r excepcionalmente la referida solicitud<br>ado en el hecho que la solicitud inicial se<br>portados y tomando en consideración o | CONCURSO PÚBLICO<br>CONTACTO<br>Búsqueda<br>Avanzada<br>Limpiar                                                                                                    |

Manual de Uso de la Aplicación de Búsqueda de Documentos del Consejo Resolutivo de Asignaciones Parlamentarias

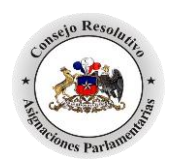

### 1.1.1.- Búsqueda Avanzada

Una vez ingresado el texto, el sistema entrega la posibilidad de generar una búsqueda avanzada de acuerdo a las necesidades del usuario, es por esto que se han agregado los siguientes filtros que permitirán entregar resultados más específicos:

- Tipo de Documentos (Oficio Cámara, Oficio Senado, Resolución, Acta, Informe).
- Tema (Consejo Resolutivo, Asignaciones Parlamentarias, Gastos Operacionales, Asesorías Externas, Personal de Apoyo, Pasajes Aéreos Nacionales).
- Fecha (mes actual, últimos 6 meses, año actual, últimos dos años).

| IO INTEGRANTI                                                                                                    | S TRANSPARENCIA                                                                                                    | CON<br>DE ASIGNA<br>MARCO NORMATIVO                                                                                                    | NSEJO RESOL<br>CIONES PAR<br>documentos                                                                                                    | LUTIVO                                                                                                    | TARIAS                                                                                                    | CONCURSO PI                                                                                                    | ÍBLICC CON                                                                                                    | ітасто                                                    |           |
|----------------------------------------------------------------------------------------------------|----------------------------------------------------------------------------------------------------|----------------------------------------------------------------------------------------------------|----------------------------------------------------------------------------------------------------|----------------------------------------------------------------------------------------------------|----------------------------------------------------------------------------------------------------|----------------------------------------------------------------------------------------------------|----------------------------------------------------------------------------------------------------|-----------------------------------------------------------|-----------|
| QUEDA                                                                                                    |                                                                                                    |                                                                                                    |                                                                                                    |                                                                                                    |                                                                                                    |                                                                                                    |                                                                                                    | ~ /                                                       |           |
| $\otimes$                                                                                                    |                                                                                                    | 0                                                                                                    | ficinas                                                                                                    |                                                                                                    |                                                                                                    | P                                                                                                    | Búsqueda     Avanzada     Limpiar                                                                                                    |                                                           |           |
| corresponden solo a<br>habilitación aquellos<br>se refiere a los criteri<br>IOficio Cámaral N°07                                                                                                    | reparaciones relacionadas o<br>contemplados expresamente<br>os de uso como a l<br>8/2018   10-09-2018   Solicita                                                                                                    | on los inmuebles, para permitir<br>en otros gastos operacionales rela<br>autorización para rendir gastos de                                                                                                    | que éstos queden en adec<br>ativos a mantención, equipar<br>e habilitación de Oficina Parl                                                                                                    | cuadas condiciones<br>miento, ni reparacio<br>lamentaria                                                                                                    | de uso. En cor<br>ones locativas. To                                                                                                    | secuencia, no forr<br>dos ellos deben sor                                                                                                    | nan parte del ítem<br>neterse tanto en lo o                                                                                                    | que                                                       |           |
| corresponden solo a<br>habilitación aquellos<br>se refiere a los criteri<br>[Oficio Cámara] N'07<br>Que el Consejo, en a<br>autorizado una solici<br>diera a conocer la ve<br>petición inicial, en tér<br>[Oficio Cámara] N'07<br>Que sobre el partícul<br>Ratificar lo dispuesto<br>parlamentaria. Se inc<br>mayores; jun  | reparaciones relacionadas o<br>contemplados expresamente<br>os de uso como a<br>8/2018   10-09-2018   Solicita<br>esión celebrada el día marte<br>ud similar, por trabajos de ha<br>rrsión final de la nueva resol<br>min<br>5/2018   31-08-2018   Solicita<br>ar, y luego de revisar dícha o<br>en la Resolución N°0, la qu<br>luyen dentro de éstas, las tai                | on los inmuebles, para permitir<br>en otros gastos operacionales rela<br>autorización para rendir gastos de<br>es cuatro de septiembre del prese<br>ibilitación respecto del mismo inm<br>ución. En dicho contexto, analizar<br>pronunciamiento al Consejo Reso<br>onsulta en su sesión del día veinti<br>e dispone que las oficinas parlam<br>reas de representación e interacci | que éstos queden en adec<br>tivos a mantención, equipar<br>e habilitación de Oficina Parl<br>ente año, acordó revisar ex-<br>nueble. Lo anterior fundado<br>dos los antecedentes aporta<br>lutivo de Asignaciones Parla<br>trés de agosto del año en cr<br>entarias (físicas, virtuales o<br>ón con la comunidad (activi  | uadas condicione:<br>miento, ni reparacio<br>lamentaria<br>cepcionalmente la<br>en el hecho que la<br>ados y tomando er<br>amentarias sobre u<br>urso, el Consejo ha<br>móviles) podrán ul<br>dades con distinto:            | ; de uso. En cor<br>innes locativas. To<br>solicitud inicial si<br>o consideración o<br>acordado, en fo<br>ilizarse exclusiva<br>a actores de la so                      | secuencia, no forr<br>dos ellos deben son<br>e materializó sólo a<br>uue la propuesta re<br>istritales<br>ma unánime, indic<br>mente para el cum<br>ciedad civil; tales c                  | nan parte del ítem<br>neterse tanto en lo o<br>unteriormente ya ha<br>días de que el Cons<br>sulta coherente cor<br>ar a usted lo siguier<br>plimiento de la func<br>omo clubes de adul  | de<br>que<br>abía<br>sejo<br>n la<br>nia<br>tos           |           |
| corresponden solo a<br>habilitación aquellos<br>se refiere a los criteri<br>(Oficio Cámara) N°07<br>Que el Consejo, en s<br>autorizado una solicit<br>diera a conocer la ve<br>petición inicial, en tér<br>(Oficio Cámara) N°07<br>Que sobre el particul<br>Ratificar lo dispuesto<br>parlamentaria. Se ino<br>mayores; jun | reparaciones relacionadas o<br>contemplados expresamente<br>os de uso como a l<br>8/2018/10-09-2018/Solicita<br>esión celebrada el día marte<br>ud similar, por trabajos de ha<br>risión final de la nueva resol<br>min<br>5/2018/31-08-2018/Solicita<br>ar, y luego de revisar dicha co<br>en la Resolución N°03, la qu<br>luyen dentro de éstas, las tal                    | on los inmuebles, para permitir<br>en otros gastos operacionales rela<br>autorización para rendir gastos de<br>es cuatro de septiembre del prese<br>ubilitación respecto del mismo inm<br>ución. En dicho contexto, analizar<br>pronunciamiento al Consejo Reso<br>onsulta en su sesión del día veinti<br>e dispone que las oficinas parlam<br>reas de representación e interacci | que éstos queden en adec<br>tivos a mantención, equipar<br>e habilitación de Oficina Parl<br>ente año, acordó revisar ex-<br>nueble. Lo anterior fundado<br>dos los antecedentes aporto<br>lutivo de Asignaciones Parla<br>trés de agosto del año en ci<br>entarias (físicas, virtuales o<br>ón con la comunidad (activi  | uadas condicione:<br>miento, ni reparació<br>cepcionalmente la<br>en el hecho que la<br>ados y tomando er<br>amentarias sobre u<br>urso, el Consejo ha<br>móviles) podrán ut<br>dades con distinto:                          | e de uso. En cor<br>ones locativas. To<br>solicitud inicial si<br>o consideración o<br>so de las sedes d<br>acordado, en fo<br>ilizarse exclusival<br>o actores de la so | secuencia, no forr<br>dos ellos deben son<br>e materializó sólo a<br>que la propuesta re<br>istritales<br>ma unánime, indic<br>mente para el cum<br>ciedad civil; tales c                  | nan parte del frem<br>neterse tanto en lo o<br>unteriormente ya ha<br>días de que el Cons<br>sulta coherente cor<br>ar a usted lo siguier<br>plimiento de la func<br>omo clubes de adul  | de<br>que<br>abía<br>sejo<br>n la<br>nte:<br>clón<br>Itos | $\otimes$ |
| corresponden solo a<br>habilitación aquellos<br>se refiere a los criteri<br>(Oficio Cámara) N*07<br>Que el Consejo, en s<br>autorizado una solicit<br>diera a conocer la ve<br>petición inicial, en tér<br>(Oficio Cámara) N*07<br>Que sobre el particul<br>Ratificar lo dispuesto<br>parlamentaria. Se inc<br>mayores; jun | reparaciones relacionadas o<br>contemplados expresamente<br>os de uso como a I<br>8/2018   10-09-2018   Soficita<br>esión celebrada el día marte<br>ud similar, por trabajos de ha<br>versión final de la nueva resol<br>min<br>5/2018   31-08-2018   Soficita<br>ar, y luego de revisar dicha c<br>en la Resolución N°03, la qu<br>luyen dentro de éstas, las tar<br>s Todos | on los inmuebles, para permitir<br>en otros gastos operacionales rela<br>autorización para rendir gastos de<br>es cuatro de septiembre del preso<br>bilitación respecto del mismo inm<br>ución. En dicho contexto, analiza<br>pronunciamiento al Consejo Reso<br>onsulta en su sesión del día veinti<br>reas de representación e interacci<br>es de representación e interacci    | que éstos queden en adec<br>tivos a mantención, equipar<br>en tabilitación de Oficina Parl<br>ente año, acordó revisar ex-<br>tueble. Lo anterior fundado<br>dos los antecedentes aporta<br>lutivo de Asignaciones Parla<br>trés de agosto del año en co<br>entarias (físicas, virtuales o<br>ón con la comunidad (activi | uadas condicione:<br>miento, ni reparacio<br>cepcionalmente la<br>en el hecho que la<br>ados y tomando er<br>amentarias sobre u<br>urso, el Consejo ha<br>móviles) podrán ut<br>idades con distinto:<br>o de Documer<br>Tema | tos                                                                                                    | , a pesar de que a<br>e materializó sólo a<br>uue la propuesta re<br>istritales<br>ma unánime, indici<br>mente para el cum<br>ciedad civil; tales c<br>odos<br>icio Cárnara<br>icio Canado | nan parte del ítem<br>neterse tanto en lo d<br>unteriormente ya ha<br>días de que el Cons<br>isulta coherente cor<br>ar a usted lo siguier<br>plimiento de la func<br>omo clubes de adul | de<br>que<br>abía<br>sejo<br>n la<br>itos                 | $\otimes$ |

Manual de Uso de la Aplicación de Búsqueda de Documentos del Consejo Resolutivo de Asignaciones Parlamentarias

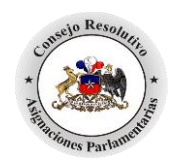

| Tema  | Todos                                                  |            | Tema             | Gas          | stos Operacionales    | - |  |
|-------|--------------------------------------------------------|------------|------------------|--------------|-----------------------|---|--|
| Eacha | Todos<br>Conseio Resolutivo                            |            | Fecha            | Cua          | alquier Fecha         | - |  |
| Fecha | Asignaciones Parlamentarias                            |            |                  | Cua          | lquier Fecha          |   |  |
|       | Gastos Operacionales                                   |            |                  | Mes          | Actual                |   |  |
|       | Asesorías Externas<br>Personal de Apoyo<br>Gastos Oper | racionales |                  | Últir<br>Año | nos 6 Meses<br>Actual |   |  |
|       | Pasajes Aéreos Nacionales                              |            |                  | Últir        | nos 2 años            |   |  |
|       | Tipo de Docume                                         | entos      | Oficio Cámara    | •            | $\otimes$             |   |  |
|       | Tema                                                   | Gast       | os Operacionales |              |                       |   |  |
|       | Fecha                                                  | Últin      | nos 6 Meses      |              |                       |   |  |

Una vez seleccionados los parámetros de la Búsqueda Avanzada, se debe presionar el botón "Buscar".

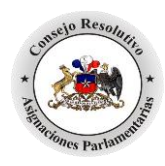

(

Consejo Resolutivo de Asignaciones Parlamentarias

| CIO INTEGRANTE                                                                                                    | S TRANSPARENCIA                                                                                                    | MARCO NORMATIVO                                                                                                    | DOCUMENTOS                                                                                                    | RESOLUCIONES JUNIO 2018                                                                                                    | CONCURSO PÚBLICO                                                                                                    | CONTAC                                                                     |
|----------------------------------------------------------------------------------------------------|----------------------------------------------------------------------------------------------------|----------------------------------------------------------------------------------------------------|----------------------------------------------------------------------------------------------------|----------------------------------------------------------------------------------------------------|----------------------------------------------------------------------------------------------------|----------------------------------------------------------------------------|
|                                                                                                    |                                                                                                    |                                                                                                    |                                                                                                    |                                                                                                    |                                                                                                    |                                                                            |
| SQUEDA                                                                                                    |                                                                                                    |                                                                                                    |                                                                                                    |                                                                                                    |                                                                                                    |                                                                            |
|                                                                                                    |                                                                                                    |                                                                                                    |                                                                                                    |                                                                                                    |                                                                                                    |                                                                            |
| ÚSOUEDAS                                                                                                    |                                                                                                    |                                                                                                    |                                                                                                    |                                                                                                    |                                                                                                    |                                                                            |
| USUCEDAS                                                                                                    |                                                                                                    |                                                                                                    |                                                                                                    |                                                                                                    |                                                                                                    |                                                                            |
| 0                                                                                                    |                                                                                                    |                                                                                                    |                                                                                                    |                                                                                                    | Bús                                                                                                    | squeda                                                                     |
| $\mathbf{\Theta}($                                                                                                    |                                                                                                    | c                                                                                                    | oficinas                                                                                                    |                                                                                                    | $\mathbf{O}$                                                                                                    | anzada                                                                     |
|                                                                                                    |                                                                                                    |                                                                                                    |                                                                                                    |                                                                                                    |                                                                                                    | mpiar                                                                      |
|                                                                                                    |                                                                                                    |                                                                                                    |                                                                                                    |                                                                                                    | 37                                                                                                    |                                                                            |
|                                                                                                    |                                                                                                    |                                                                                                    |                                                                                                    |                                                                                                    |                                                                                                    |                                                                            |
| Total de Resultados: 6                                                                                                    |                                                                                                    |                                                                                                    |                                                                                                    |                                                                                                    |                                                                                                    |                                                                            |
| Total de Resultados: 6<br>[Oficio Cámara] 14 Ur                                                                                                    | 0/2018 13-09-2018 Solicita                                                                                                    | autorización para rendir gastos                                                                                                    | de habilitación de Oficin                                                                                                    | a Parlamentaria                                                                                                    | rinas arrandadas En nrimar tár                                                                                                    | mino ártor                                                                 |
| Total de Resultados: 6<br>[Oficio Cámara] 1940<br>Al respecto, el Consej<br>corresponden solo a                                                                                                    | 30/2018 13-09-2018 Solicita<br>o ha considerado relevante i<br>reparaciones relacionadas c                                                                                                    | autorización para rendir gastos<br>reiterar previamente los criterios<br>on los inmuebles, para permitir                                                                                                    | de habilitación de Oficin<br>a los cuales deben suje<br>que éstos queden en                                                                                                    | a Parlamentaria<br>tarse los gastos de habilitación de ofi<br>adecuadas condiciones de uso. En co                                                                                                    | cinas arrendadas. En primer tér<br>onsecuencia, no forman parte c                                                                                                    | mino, éstos<br>del ítem de                                                 |
| Total de Resultados: 6<br>[Oficio Cámara] Lifui<br>Al respecto, el Consej<br>corresponden solo a<br>habilitación aquellos o                                                                                                    | 0/2018 13-09-2018 Solicita<br>o ha considerado relevante i<br>reparaciones relacionadas c<br>ontemplados expresamente                                                                                                    | autorización para rendir gastos<br>reiterar previamente los criterios<br>on los inmuebles, para permitir<br>en otros gastos e paracionales rei                                                                                                    | de habilitación de Oficin<br>s a los cuales deben suje<br>que éstos queden en s<br>ativos a mamención, equ                                                                                       | a Parlamentaria<br>tarse los gastos de habilitación de ofi<br>adecuadas condiciones de uso. En co<br>aportanto de espacaciones locativas. T                                                                                                    | cinas arrendadas. En primer tér<br>onsecuencia, no forman parte o<br>odos ellos deben someterse tant                                                                        | mino, éstos<br>del ítem de<br>to en lo que                                 |
| Total de Resultados: 6<br>[Oficio Cámara] Life<br>Al respecto, el Consej<br>corresponden solo a<br>habilitación aquellos o<br>se refiere a los criterio                                                                             | 80/2018   13-09-2018   Solicita<br>o ha considerado relevante i<br>reparaciones relacionadas c<br>ontemplados expresamente<br>o de uso como a I                                                                                                    | a autorización para rendir gastos<br>reiterar previamente los criterios<br>on los inmuebles, para permitir<br>en otror gastos operacionales rei                                                                                                    | de habilitación de Oficin<br>a los cuales deben suje<br>que éstos queden en a<br>advos a mantención, equ                                                                                         | a Parlamentaria<br>tarse los gastos de habilitación de ofi<br>adecuadas condiciones de uso. En co<br>generativo, el reparaciones locativas. T                                                                                                    | cinas arrendadas. En primer tér<br>onsecuencia, no forman parte c<br>fodos ellos deben someterse tant                                                                       | mino, éstos<br>del ítem de<br>to en lo que<br>E                            |
| Total de Resultados: 6<br>[Oficio Cámara] Liero:<br>Al respecto, el Conse<br>corresponden solo a<br>nabilitación aquellos<br>se refiere a los crientes                                                                              | 80/2018   13-09-2018   Solicita<br>o ha considerado relevante i<br>reparaciones relacionadas c<br>ontemplados expresamente<br>sue uso como a l                                                                                                    | autorización para rendir gastos<br>reiterar previamente los criterios<br>on los inmuebles, para permitir<br>en otror anter sentencia rel                                                                                                    | de habilitación de Oficin<br>s a los cuales deben suje<br>s que éstos queden en s<br>ativos a mantención, equ                                                                                    | a Parlamentaria<br>tarse los gastos de habilitación de ofi<br>adecuadas condiciones de uso. En co<br>adecuadas condiciones locativas. T                                                                                                    | icinas arrendadas. En primer tér<br>onsecuencia, no forman parte c<br>odos ellos deben someterse tant                                                                       | mino, éstos<br>del ítem de<br>to en lo que<br>E                            |
| Total de Resultados: 6<br>Oficio Cámara) 1940<br>Al respecto, el Consej<br>corresponden solo a<br>habilitación aquellos o<br>se refiere a los cristicos<br>(Oficio Cámara) 1 N°O                                                    | 30/2018   13-09-2018   Solicita<br>o ha considerado relevante<br>reparaciones relacionadas c<br>ontemplados expresamente<br>sue uso como a l<br>78/2018   10-09-2018   Solicita                                                                       | autorización para rendir gastos<br>reiterar previamente los criterios<br>on los inmuebles, para permitir<br>en otros gastos operacionales rei<br>autorización para rendir gastos                                                                       | de habilitación de Oficin<br>s a los cuales deben suje<br>que éstos queden en<br>advos o mantención, equ<br>de habilitación de Oficin                                                            | a Parlamentaria<br>tarse los gastos de habilitación de ofi<br>adecuadas condiciones de uso. En co<br><del>formiento, el separaciones locativas. T</del><br>a Parlamentaria                                                                            | cinas arrendadas. En primer tér<br>onsecuencia, no forman parte c<br>odos ellos deben someterse tant                                                                        | ,<br>mino, éstos<br>del ítem de<br>to en lo que<br>E                       |
| Total de Resultados: 6<br>Oficio Cámaral Live<br>Al respecto, el Conse<br>corresponden solo a<br>habilitación aquellos o<br>se refiere a los citante<br>IOficio Cámaral 1 NºO                                                       | 0/2018   13-09-2018   Solicita<br>o ha considerado relevante i<br>reparaciones relacionadas c<br>ontemplados expresamente<br>sue USO como a L<br>78/2018   10-09-2018   Solicita                                                                      | autorización para rendir gastos<br>reiterar previamente los criterios<br>on los inmuebles, para permitir<br>es otro: gibbo para rendir castos                                                                                                    | de habilitación de Oficin<br>s a los cuales deben suje<br>s que éstos queden en<br>ativos a mananción, equ<br>de habilitación de Oficin                                                          | a Parlamentaria<br>tarse los gastos de habilitación de ofi<br>adecuadas condiciones de uso. En co<br>decuadas condiciones locativas. T<br>a Parlamentaria                                                                                             | cinas arrendadas. En primer tér<br>onsecuencia, no forman parte c<br>odos ellos deben someterse tant                                                                        | mino, ésto<br>del ítem d<br>to en lo qu                                    |
| Total de Resultados: 6<br>[Oficio Cámara] Livito<br>Al respecto, el Conse<br>corresponden solo a<br>habilitación aquellos o<br>se refiere a los cuiente<br>[Oficio Cámara] ] N'O<br>Que el Consejo, en si<br>autorizado una solicit | 30/2018   13-09-2018   Solicita<br>o ha considerado relevante i<br>reparaciones relacionadas co<br>ontemplados expresamente,<br>sue uso como a L<br>78/2018   10-09-2018   Solicita<br>esión celebrada el día marte<br>di similar, por trabajos de ha | autorización para rendir gastos<br>reiterar previamente los criterios<br>on los inmuebles, para permitir<br>en otror gastos para permitir<br>a autorización para rendir gastos<br>s cuatro de septiembre del pres<br>bilitación respecto del mismo inr | de habilitación de Oficin<br>a los cuales deben suje<br>que éstos queden en a<br>unicos o manterición cega<br>de habilitación de Oficin<br>tente año, acordó revisa<br>nueble. Lo anterior funda | a Parlamentaria<br>tarse los gastos de habilitación de ofi<br>adecuadas condiciones de uso. En co<br>tramiente, el coparaciones locativas. T<br>a Parlamentaria<br>r exceptunalmente la referida solicitu<br>ado en el hecho que la solicitud inicial | cinas arrendadas. En primer tér<br>onsecuencia, no forman parte c<br>odos ellos deben someterse tant<br>ud, a pesar de que anteriormen<br>se materializó sólo a días de que | mino, éstos<br>del ítem de<br>to en lo que<br>te ya había-<br>e el Consejo |

Con la búsqueda avanzada seleccionada el total de los documentos es 6.

Para borrar los parámetros de búsqueda y/o la(s) palabra(s) buscada(s) se requiere utilizar el botón Limpiar, el cual permitirá al usuario realizar nuevas búsquedas con otras palabras y nuevos filtros avanzados.

|                                                                             | CO<br>DE ASIGNA                                                                                                    | NSEJO RESO<br>ACIONES PA                              | DLUTIVO<br>ARLAMENTARIAS                                  |                              | 😸 Limpiar          |
|-----------------------------------------------------------------------------|----------------------------------------------------------------------------------------------------|-------------------------------------------------------|-----------------------------------------------------------|------------------------------|--------------------|
| IO INTEGRANTES TRANSF                                                       | PARENCIA MARCO NORMATIVO                                                                                                    | DOCUMENTOS                                            | RESOLUCIONES JUNIO 2018                                   | CONCURSO PÚBLICO             | CONTACTO           |
| QUEDA                                                                       |                                                                                                    |                                                       |                                                           |                              | /                  |
| SOLIEDAS                                                                    |                                                                                                    |                                                       |                                                           |                              |                    |
|                                                                             |                                                                                                    |                                                       |                                                           |                              | $\frown$           |
| $\mathbf{\otimes}($                                                         | c                                                                                                    | oficinas                                              |                                                           |                              | úsqueda<br>vanzada |
|                                                                             |                                                                                                    |                                                       |                                                           |                              |                    |
| otal de Resultados: 27                                                      |                                                                                                    |                                                       |                                                           |                              |                    |
| [Oficio Cámara] N°080/2018 13-09-20<br>Al respecto el Conseio ha considerad | 18   Solicita autorización para rendir gastos d<br>o relevante reiterar previamente los criterios                                                                                                    | le habilitación de Oficina<br>a los cuales deben suie | Parlamentaria<br>tarse los gastos de habilitación de ofic | inas arrendadas. En primer t | érmino éstos       |
| corresponden solo a reparaciones rel                                        | acionadas con los inmuebles, para permitir                                                                                                    | que éstos queden en                                   | adecuadas condiciones de uso. En co                       | nsecuencia, no forman parte  | e del ítem de      |
|                                                                             | presamente en otros gastos operacionales rel                                                                                                    | ativos a mantención, equ                              | ipamiento, ni reparaciones locativas. To                  | dos ellos deben someterse ta | into en lo que     |
| habilitación aquellos contemplados exp                                      | and a series of a series of a series of a series includes includes includes a series of a series of a |                                                       |                                                           |                              |                    |

Manual de Uso de la Aplicación de Búsqueda de Documentos del Consejo Resolutivo de Asignaciones Parlamentarias

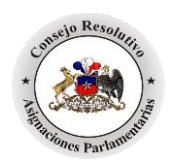

### **1.2.-** Búsqueda por Tipo de Documento.

La segunda sección, permitirá al usuario seleccionar por Tipo de Documento, los cuales se pueden visualizar en las pestañas Oficios, Resoluciones, Actas e Informes. El módulo entregará como resultado el total de documentos clasificados para cada categoría.

|                                | CONSEJO RESOLUTIVO<br>DE ASIGNACIONES PARLAMENTARIAS                                       |
|--------------------------------|--------------------------------------------------------------------------------------------|
| INICIO INTEGRANTES<br>BÚSQUEDA | TRANSPARENCIA MARCO NORMATIVO DOCUMENTOS RESOLUCIONES JUNIO 2018 CONCURSO PÚBLICO CONTACTO |
| BÚSQUEDAS                      |                                                                                            |
|                                | Digite el texto a buscar P                                                                 |
|                                | Documentos:<br>Oficios Resoluciones Actas Informes ?<br>Ver todos los Oficios              |
|                                | Resolución N*3 Cámara Resolución N*4 Senado                                                |

### **1.3.-** Resoluciones Vigentes

En la tercera sección, se puede acceder directamente a la normativa vigente del sistema de asignaciones parlamentarias para cada Corporación por separado.

Al seleccionar cualquiera de las pestañas, se desplegará una reseña y al costado izquierdo un esquema de la normativa con los principales títulos, los cuales, al seleccionar uno, direccionará a la página exacta de la búsqueda elegida dentro del documento pdf.

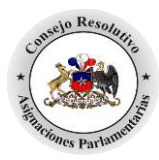

| DE A                                                                                                    | SIGNACIONES PARLAMENTARIAS                                                                                                    |
|----------------------------------------------------------------------------------------------------|----------------------------------------------------------------------------------------------------|
| NTEGRANTES TRANSPARENCIA MARCO NO                                                                                                    | RMATIVO DOCUMENTOS RESOLUCIONES JUNIO 2018 CONCURSO PÚBLICO CONTAC                                                                                                    |
|                                                                                                    |                                                                                                    |
|                                                                                                    | Digite el texto a buscar                                                                                                    |
| Officios                                                                                                    | Documentos:<br>Resoluciones Actas Informes ?                                                                                                    |
| Resol                                                                                                    | Resoluciones Vigentes:                                                                                                    |
|                                                                                                    |                                                                                                    |
| [Resolución]                                                                                                    | N°003/2018 Fecha: 29-06-2018                                                                                                    |
| [Resolución]                                                                                                    | Ver Resolución Nº 3 Camara (2018)         Im 003/2018       Fecha: 29-06-2018         Im 003/2018       Fecha: 29-06-2018         Im 003/2018       Fech: 29-06-2018 |
| [Resolución]<br>- Res Nº003 Cámara 2018<br>- 1 Introducción<br>- II Antecedentes Históricos<br>- III Rol del Consejo Resolutivo de<br>Asignaciones Parlamentarias<br>- IV La Función Parlamentarias<br>- IV La Función Parlamentarias<br>- V Asignaciones Parlamentarias<br>- V Principios Generales a los que se<br>sujeta su uso<br>- VII Normas Generales de Uso,<br>Restricciones y/o Prohibiciones<br>- VII Structura de Gastos a financiar<br>con las Asignaciones Parlamentarias<br>- IX Situación Especial relativa a la | Ver Resolución Nº 3 Camara (2018)         INº003/2018       Fecha: 29-06-2018         Image: Asignaciones Parlamentarias         Tema: Asignaciones Parlamentarias         Materia         • Recogiendo el trabajo plasmado en la Resolución Nº03, de marzo del presente año, y luego de un proceso de deliberación, se ha decidido introducir ajustes que apuntan a precisar distintos aspectos de ella, con el fin de conciliar el adecuado desarrollo de la función parlamentaria, por un lado, con la necesidad de contar con un riguroso y transparente sistema de control que permita garantizar el buen uso de los recursos públicos involucrados, por el otro. Concluido el precitado trabajo y con los aportes recibidos, el Consejo procedió a realizar una serie de aclaraciones y perfeccionamientos destinados a precisar la Resolución Nº03, de mayo de 2018, la que se entiende sustituida por el presente texto, el que entra en vigencia, salvo las excepciones expresamente consignadas en ella, el 01 de julio del presente año.                                                                                                    |

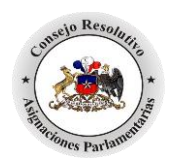

### 2.- Visualización de Documento

Una vez seleccionado el criterio de búsqueda, en cualquiera de las tres secciones en la parte inferior de la pantalla, mostrará los resultados, el usuario podrá seleccionar el documento de su interés, haciendo click en el título resaltado, con ello, se mostrará una reseña del documento.

| INTEGRANTES       TRANSPARENCIA       MARCO NORMATIVO       DOCUMENTOS       RESOLUCIONES JUNIO 2018       CONCURSO PÚBLICO       C         JEDA       JEDA                                                                                                    |                                                                                                    |                                                                                                    |                                                                                                    |                                                                                                    |                                                                                                    |                                                                                                    |                                                                                                    |
|----------------------------------------------------------------------------------------------------|----------------------------------------------------------------------------------------------------|----------------------------------------------------------------------------------------------------|----------------------------------------------------------------------------------------------------|----------------------------------------------------------------------------------------------------|----------------------------------------------------------------------------------------------------|----------------------------------------------------------------------------------------------------|----------------------------------------------------------------------------------------------------|
| DEDA         QUEDAS         Image: Solution of the second second                                                                                     | CONTAC                                                                                                    | CONCURSO PÚBLICO                                                                                                    | RESOLUCIONES JUNIO 2018                                                                                                    | DOCUMENTOS                                                                                                    | MARCO NORMATIVO                                                                                                    | TRANSPARENCIA                                                                                                    | INTEGRANTES                                                                                                    |
| OUEDAS<br>Solution de la considerada relevante relevante rendir gastos de habilitación de Oficina Parlamentaria<br>Al respecto, el Consejo ha considerada relevante reiterar previamente los criterios a los cuales deben sujetarse los gastos de habilitación de oficinas arrendadas. En primer término, corresponden solo a reparaciones relacionadas con los innuebles, para permitir que éstos queden en adecuadas condiciones de uso. En consecuencia, no forman parte del for habilitación aquellos contemplados expresamente en otros gastos operacionales relativos a mantención, equipamiento, ni reparaciones locativas. Todos ellos deben someterse tanto en se refiere a los criterios de uso como a 1<br>Oficio Cámara] N'078/2018/10-09-2018/Solicita autorización para rendir gastos de habilitación de Oficina Parlamentaria<br>Oficio Cámara] N'078/2018/10-09-2018/Solicita autorización para rendir gastos de habilitación de Oficina Parlamentaria<br>Oficio Cámara] N'078/2018/10-09-2018/Solicita autorización para rendir gastos de habilitación de Oficina Parlamentaria<br>Oficio Cámara] N'078/2018/10-09-2018/Solicita autorización para rendir gastos de habilitación de Oficina Parlamentaria<br>Oficio Cámara] N'078/2018/10-09-2018/Solicita autorización para rendir gastos de habilitación de Oficina Parlamentaria<br>Dificio Cámara] N'078/2018/10-09-2018/Solicita autorización para rendir gastos de habilitación de Oficina Parlamentaria                                                                                                    |                                                                                                    |                                                                                                    |                                                                                                    |                                                                                                    |                                                                                                    |                                                                                                    | A                                                                                                    |
| Al de Resultados: 27  Concio Cámaral N'080/2018   13-09-2018   Solicita autorización para rendir gastos de habilitación de Oficina Parlamentaria Al respecto, el Consejo ha considerado relevante reiterar previamente los criterios a los cuales deben sujetarse los gastos de habilitación de oficinas arrendadas. En primer término,  corresponden solo a reparaciones relacionadas con los imuebles, para permitir que éstos queden en adecuadas condiciones de uso. En consecuencia, no forman parte del fu habilitación aquellos contemplados expresamente en otros gastos operacionales relativos a mantención, equipamiento, ni reparaciones locativas. Todos ellos deben someterse tanto en se refiere a los criterios de uso como a L  Concejo, en sesión celebrada el día martes cuatro de septiembre del presente año, acordó revisar excepcional ente la referida solicitud, a pesar de que anteriormente ya autorizado una solicitud similar, por trabajos de habilitación respecto del mismo inmueble. Lo anterior fundado en el hecho que la solicitud inicial se materializó sólo a días de que el Consejo en seisón celebrada el día martes cuatro de septiembre del presente año, acordó revisar excepcional ente la referida solicitud, a pesar de que anteriormente ya autorizado una solicitud similar, por trabajos de habilitación contexto, analizados los antecedentes aportados y tomando en consideración que la propuesta resulta coherente petición inicial, en termin.  Conce canaral N'075/2018 [30-08-2018 [Solicita pronunciamiento al Consejo Resolutivo de Asignaciones Parlamentarias sobre uso de las sedes distritales                                                                                                    |                                                                                                    |                                                                                                    |                                                                                                    |                                                                                                    |                                                                                                    |                                                                                                    |                                                                                                    |
| Oficinas  Oficinas  Oficinas  Oficinas  Oficinas  Oficinas  Oficinas  Oficinas  Oficinas  Oficinas  Oficinas  Oficinas  Oficinas  Oficinas  Oficinas  Oficinas  Oficinas  Oficinas  Oficinas  Oficinas  Oficinas  Oficinas  Oficinas  Oficina  Oficina  Oficin |                                                                                                    |                                                                                                    |                                                                                                    |                                                                                                    |                                                                                                    |                                                                                                    |                                                                                                    |
| officinas     officinas     officina     officina        |                                                                                                    |                                                                                                    |                                                                                                    |                                                                                                    |                                                                                                    |                                                                                                    | DAS                                                                                                    |
| oficinas     oficinas     oficina     oficina     of     | weda )                                                                                                    |                                                                                                    |                                                                                                    |                                                                                                    |                                                                                                    |                                                                                                    |                                                                                                    |
| Concines                                                                                                    | izada                                                                                                    | O Ava                                                                                                    |                                                                                                    | ficinac                                                                                                    |                                                                                                    |                                                                                                    | )(                                                                                                    |
| al de Resultados: 27<br>[Oficio Cámara] N°080/2018   13-09-2018   Solicita autorización para rendir gastos de habilitación de Oficina Parlamentaria<br>Al respecto, el Consejo ha considerado relevante reiterar previamente los criterios a los cuales deben sujetarse los gastos de habilitación de oficinas arrendadas. En primer término,<br>corresponden solo a reparaciones relacionadas con los inmuebles, para permitir que éstos queden en adecuadas condiciones de uso. En consecuencia, no forman parte del fito<br>habilitación aquellos contemplados expresamente en otros gastos operacionales relativos a mantención, equipamiento, ni reparaciones locativas. Todos ellos deben someterse tanto en<br>se refiere a los criterios de uso como a l<br>10ficio Cámara] N°078/2018   10-09-2018   Solicita autorización para rendir gastos de habilitación de Oficina Parlamentaria<br>Que el Consejo, en sesión celebrada el día martes cuatro de septiembre del presente año, acordó revisar excepciona ente la referida solicitud, a pesar de que anteriormente ya<br>autorizado una solicitud similar, por trabajos de habilitación respecto del mismo inmueble. Lo anterior fundado en el hecho que la solicitud inicial se materializó sólo a días de que el Co<br>deve a conocer la versión final de la nueva resolución. En dicho contexto, analizados los antecedentes aportados y tomando en consideración que la propuesta resulta coherenter<br>petición inicial, en termino.<br>[Oficio Cámara] N°075/2018   31-08-2018   Solicita pronunciamiento al Consejo Resolutivo de Asignaciones Parlamentarias sobre uso de las sedes distritales                                                                                                    | piar                                                                                                    |                                                                                                    |                                                                                                    | Inclinas                                                                                                    | L.                                                                                                    |                                                                                                    |                                                                                                    |
| al de Resultados: 27<br>[Oficio Cámara] N'080/2018   13-09-2018   Solicita autorización para rendir gastos de habilitación de Oficina Parlamentaria<br>Al respecto, el Consejo ha considerado relevante reiterar previamente los criterios a los cuales deben sujetarse los gastos de habilitación de oficinas arrendadas. En primer término,<br>corresponden solo a reparaciones relacionadas con los inmuebles, para permitir que éstos queden en adecuadas condiciones de uso. En consecuencia, no forman parte del fit<br>habilitación aquellos contemplados expresamente en otros gastos operacionales relativos a mantención, equipamiento, ni reparaciones locativas. Todos ellos deben someterse tanto en<br>se refiere a los criterios de uso como a l<br>[Oficio Cámara] N'078/2018   10-09-2018   Solicita autorización para rendir gastos de habilitación de Oficina Parlamentaria<br>Que el Consejo, en sesión celebrada el día martes cuatro de septiembre del presente año, acordó revisar excepciona en el asolicitud inicial se materializó sólo a días de que el Co<br>autorizado una solicitud similar, por trabajos de habilitación respecto del mismo inmueble. Lo anterior fundado en el hecho que la solicitud inicial se materializó sólo a días de que el Co<br>bere a conocer la versión final de la nueva resolución. En dicho contexto, analizados los antecedentes aportados y tomando en consideración que la propuesta resulta coherenta<br>petición inicial, en termina.<br>[Oficio Cámara] N'075/2018   31-08-2018   Solicita pronunciamiento al Consejo Resolutivo de Asignaciones Parlamentarias sobre uso de las sedes distritales                                                                                                    |                                                                                                    |                                                                                                    |                                                                                                    |                                                                                                    |                                                                                                    |                                                                                                    |                                                                                                    |
| al de Resultados: 27 [Oficio Cámara] N°080/2018 [13-09-2018 [Solicita autorización para rendir gastos de habilitación de Oficina Parlamentaria Al respecto, el Consejo ha considerado relevante reiterar previamente los criterios a los cuales deben sujetarse los gastos de habilitación de oficinas arrendadas. En primer término, corresponden solo a reparaciones relacionadas con los inmuebles, para permitir que éstos queden en adecuadas condiciones de uso. En consecuencia, no forman parte del íti nabilitación aquellos contemplados expresamente en otros gastos operacionales relativos a mantención, equipamiento, ni reparaciones locativas. Todos ellos deben someterse tanto en se refiere a los criterios de uso como a l [Oficio Cámara] N°078/2018 [10-09-2018 [Solicita autorización para rendir gastos de habilitación de Oficina Parlamentaria Que el Consejo, en sesión celebrada el día martes cuatro de septiembre del presente año, acordó revisar excepciona ente la referida solicitud, a pesar de que anteriormente ya autorizado una solicitud similar, por trabajos de habilitación contexto, analizados los antecedentes aportados y tomando en consideración que la propuesta resulta coherenta petición inicial, en termino. [Oficio Cámara] N°075/2018 [31-08-2018 [Solicita pronunciamiento al Consejo Resolutivo de Asignaciones Parlamentarias sobre uso de las sedes distritales                                                                                                    |                                                                                                    |                                                                                                    |                                                                                                    |                                                                                                    |                                                                                                    |                                                                                                    | 45 KA 56 V.2005                                                                                                    |
| Al respecto, el Consejo ha considerado relevante reiterar previamente los criterios a los cuales deben sujetarse los gastos de habilitación de oficinas arrendadas. En primer término,<br>corresponden solo a reparaciones relacionadas con los inmuebles, para permitir que éstos queden en adecuadas condiciones de uso. En consecuencia, no forman parte del fit<br>habilitación aquellos contemplados expresamente en otros gastos operacionales relativos a mantención, equipamiento, ni reparaciones locativas. Todos ellos deben someterse tanto en<br>se refiere a los criterios de uso como a l<br><b>Oficio Cámara] N°078/2018   10-09-2018   Solicita autorización para rendir gastos de habilitación de Oficina Parlamentaria</b><br>Que el Consejo, en sesión celebrada el día martes cuatro de septiembre del presente año, acordó revisar excepcionad ente la referida solicitud, a pesar de que anteriormente ya<br>autorizado una solicitud similar, por trabajos de habilitación respecto del mismo inmueble. Lo anterior fundado en el hecho que la solicitud inicial se materializó sólo a días de que el Consejo inicial, en termino.<br><b>Los concor la versión final de la nueva resolución. En dicho contexto, analizados los antecedentes aportados y tomando en consideración que la propuesta resulta coherenta<br/>petición inicial, en termino.<br/><b>LORicio Cámara] N°075/2018   31-08-2018   Solicita pronunciamiento al Consejo Resolutivo de Asignaciones Parlamentarias sobre uso de las sedes distritales</b></b>                                                                                                    |                                                                                                    |                                                                                                    | damaatada                                                                                                    | a babilitación da Oficina                                                                                                    | tarinación nara randir cartas d                                                                                                    | 010112 00 201016 - Koles av                                                                                                    | Resultados: 27                                                                                                    |
| corresponden solo a reparaciones relacionadas con los inmuebles, para permitir que éstos queden en adecuadas condiciones de uso. En consecuencia, no forman parte del fu<br>habilitación aquellos contemplados expresamente en otros gastos operacionales relativos a mantención, equipamiento, ni reparaciones locativas. Todos ellos deben someterse tanto en<br>se refiere a los criterios de uso como a l<br><b>Oficio Cámaraj N°078/2018   10-09-2018   Solicita autorización para rendir gastos de habilitación de Oficina Parlamentaria</b><br>Que el Consejo, en sesión celebrada el día martes cuatro de septiembre del presente año, acordó revisar excepcional dente la referida solicitud, a pesar de que anteriormente ya<br>autorizado una solicitud similar, por trabajos de habilitación respecto del mismo inmueble. Lo anterior fundado en el hecho que la solicitud inicial se materializó sólo a días de que el Co<br>ser a conocer la versión final de la nueva resolución. En dicho contexto, analizados los antecedentes aportados y tomando en consideración que la propuesta resulta coherente<br>petición inicial, en terminal<br><b>LORicio Cámaraj N°075/2018   31-08-2018   Solicita pronunciamiento al Consejo Resolutivo de Asignaciones Parlamentarias sobre uso de las sedes distritales</b>                                                                                                    | 2.02                                                                                                    | nas arrendadas. En primer tér                                                                                                    | rse los gastos de habilitación de ofic                                                                                                    | a los cuales deben suie                                                                                                    | terar previamente los criterios                                                                                                    | la considerado relevante re                                                                                                    | especto, el Conseio ha                                                                                                    |
| habilitación aquellos contemplados expresamente en otros gastos operacionales relativos a mantención, equipamiento, ni reparaciones locativas. Todos ellos deben someterse tanto en<br>se refiere a los criterios de uso como a l<br>CORCIO Cámara] Nº078/2018   10-09-2018   Solicita autorización para rendir gastos de habilitación de Oficina Parlamentaria<br>Que el Consejo, en sesión celebrada el día martes cuatro de septiembre del presente año, acordó revisar excepcional dente la referida solicitud, a pesar de que anteriormente ya<br>autorizado una solicitud similar, por trabajos de habilitación respecto del mismo inmueble. Lo anterior fundado en el hecho que la solicitud inicial se materializó sólo a días de que el Co<br>secono conocer la versión final de la nueva resolución. En dicho contexto, analizados los antecedentes aportados y tomando en consideración que la propuesta resulta coherente<br>petición inicial, en terminal<br>LORicio Cámara] Nº075/2018   31-08-2018   Solicita pronunciamiento al Consejo Resolutivo de Asignaciones Parlamentarias sobre uso de las sedes distritales                                                                                                    | nino, éstos =                                                                                                 |                                                                                                    |                                                                                                    | que éstos queden en a                                                                                                    | los inmuebles, para permitir                                                                                                    | paraciones relacionadas cor                                                                                                    | esponden solo a repa                                                                                                    |
| se refiere a los criterios de uso como a l<br>COficio Cámara] Nº078/2018   10-09-2018   Solicita autorización para rendir gastos de habilitación de Oficina Parlamentaria<br>Que el Consejo, en sesión celebrada el día martes cuatro de septiembre del presente año, acordó revisar excepcional dente la referida solicitud, a pesar de que anteriormente ya<br>autorizado una solicitud similar, por trabajos de habilitación respecto del mismo inmueble. Lo anterior fundado en el hecho que la solicitud inicial se materializó sólo a días de que el Co<br>seconocer la versión final de la nueva resolución. En dicho contexto, analizados los antecedentes aportados y tomando en consideración que la propuesta resulta coherente<br>petición inicial, en terminal<br>[Oficio Cámara] Nº075/2018   31-08-2018   Solicita pronunciamiento al Consejo Resolutivo de Asignaciones Parlamentarias sobre uso de las sedes distritales                                                                                                    | nino, éstos g<br>el ítem de                                                                                   | secuencia, no forman parte o                                                                                                    | ecuadas condiciones de uso. En co                                                                                                    |                                                                                                    |                                                                                                    |                                                                                                    |                                                                                                    |
| TOFicio Cámara] N°078/2018 10-09-2018   Solicita autorización para rendir gastos de habilitación de Oficina Parlamentaria<br>Que el Consejo, en sesión celebrada el día martes cuatro de septiembre del presente año, acordó revisar excepcion dente la referida solicitud, a pesar de que anteriormente ya<br>autorizado una solicitud similar, por trabajos de habilitación respecto del mismo inmueble. Lo anterior fundado en el hecho que la solicitud inicial se materializó sólo a días de que el Co<br>nest a conocer la versión final de la nueva resolución. En dicho contexto, analizados los antecedentes aportados y tomando en consideración que la propuesta resulta coherente<br>petición inicial, en termina.<br>[Oficio Cámara] N°075/2018   31-08-2018   Solicita pronunciamiento al Consejo Resolutivo de Asignaciones Parlamentarias sobre uso de las sedes distritales                                                                                                    | nino, éstos<br>el ítem de<br>en lo que                                                                        | isecuencia, no forman parte o<br>los ellos deben someterse tant                                                                                                    | ecuadas condiciones de uso. En co<br>amiento, ni reparaciones locativas. To                                                                                                    | ativos a mantención, equ                                                                                                    | otros gastos operacionales rel                                                                                                    | templados expresamente en                                                                                                    | litacion aquellos conte                                                                                                    |
| Oficio Camara) N°078/2018 [10-09-2018 [Solicita autorización para rendir gastos de habilitación de Oficina Parlamentana<br>Que el Consejo, en sesión celebrada el día martes cuatro de septiembre del presente año, acordó revisar excepciona dente la referida solicitud, a pesar de que anteriormente ya<br>autorizado una solicitud similar, por trabajos de habilitación respecto del mismo inmueble. Lo anterior fundado en el hecho que la solicitud inicial se materializó sólo a días de que el Co<br>seco a conocer la versión final de la nueva resolución. En dicho contexto, analizados los antecedentes aportados y tomando en consideración que la propuesta resulta coherente<br>petición inicial, en termina<br>[Oficio Cámara] N°075/2018 [31-08-2018]Solicita pronunciamiento al Consejo Resolutivo de Asignaciones Parlamentarias sobre uso de las sedes distritales                                                                                                    | nino, éstos<br>el ítem de<br>en lo que                                                                        | isecuencia, no forman parte c<br>dos ellos deben someterse tant                                                                                                    | ecuadas condiciones de uso. En co<br>amiento, ni reparaciones locativas. To                                                                                                    | ativos a mantención, equ                                                                                                    | otros gastos operacionales rel                                                                                                    | templados expresamente er<br>e uso co <mark>mo a l</mark>                                                                                                    | litación aquellos conte<br>efiere a los criterios de                                                                                                    |
| Concerto de Consejo, en seston celebrada el día martes cuardo de septembre del presente ano, acordo revisar excepcional, cente la referida solicitud, a pesar de que anteriormente ya<br>autorizado una solicitud similar, por trabajos de habilitación respecto del mismo inmueble. Lo anterior fundado en el hecho que la solicitud inicial se materializó sólo a días de que el C<br>nece a conocer la versión final de la nueva resolución. En dicho contexto, analizados los antecedentes aportados y tomando en consideración que la propuesta resulta coherente<br>petición inicial, en termina<br>[Oficio Cámara] N°075/2018 [31-08-2018 [Solicita pronunciamiento al Consejo Resolutivo de Asignaciones Parlamentarias sobre uso de las sedes distritales                                                                                                    | nino, éstos<br>el ítem de<br>en lo que                                                                        | isecuencia, no forman parte c<br>dos ellos deben someterse tant                                                                                                    | ecuadas condiciones de uso. En co<br>amiento, ni reparaciones locativas. To                                                                                                    | ativos a mantención, equ                                                                                                    | otros gastos operacionales rel                                                                                                    | templados expresamente er<br>e uso como a l                                                                                                    | ilitación aquellos conte                                                                                                    |
| autorizado una solicitud similar, por trabajos de natimación respecto del mismo nimetole, co anterior nandado en en necho que la solicitud inicial se materializo solo a dias de que el o<br>deca a conocer la versión final de la nueva resolución. En dicho contexto, analizados los antecedentes aportados y tomando en consideración que la propuesta resulta coherente<br>petición inicial, en termina.<br>[Oficio Cámara] Nº075/2018 31-08-2018   Solicita pronunciamiento al Consejo Resolutivo de Asignaciones Parlamentarias sobre uso de las sedes distritales                                                                                                    | nino, éstos<br>el ítem de<br>en lo que                                                                        | isecuencia, no forman parte c<br>dos ellos deben someterse tant                                                                                                    | rlamentaria                                                                                                    | ativos a mantención, equ<br>e habilitación de Oficina                                                                                                    | otros gastos operacionales rel<br>torización para rendir gastos d                                                                                                    | templados expresamente er<br>e uso como a l<br>018   10-09-2018   Solicita au                                                                                                    | intación aquellos conte<br>fiere a los criterios de<br>cio Cámara] N°078/20                                                                                                    |
| petición inicial, en terminal de la hueva resolución. En dicho contexto, analizados los antecedentes aportados y comando en consideración que la propuesta resulta concretado<br>petición inicial, en terminal<br>[Oficio Cámara] Nº075/2018 31-08-2018   Solicita pronunciamiento al Consejo Resolutivo de Asignaciones Parlamentarias sobre uso de las sedes distritales                                                                                                    | nino, éstos<br>el ítem de<br>o en lo que<br>e ya había                                                        | secuencia, no forman parte c<br>dos ellos deben someterse tant<br>, a pesar de que anteriormen                                                                                                    | rlamentaria<br>xcepcional en la referida solicitu<br>xcepcional ente la referida solicitu                                                                                                    | ativos a mantención, equ<br>e habilitación de Oficina<br>ente año, acordó revisar                                                                                                    | otros gastos operacionales rel<br>torización para rendir gastos d<br>cuatro de septiembre del pres                                                                                                    | templados expresamente er<br>e uso como a l<br>018 10-09-2018 Solicita au<br>in celebrada el día martes                                                                                                    | intacion aquellos conte<br>fiere a los criterios de<br>cio Cámara] N°078/20<br>el Consejo, en sesiór                                                                                                    |
| [Oficio Cámara] Nº075/2018   31-08-2018   Solicita pronunciamiento al Consejo Resolutivo de Asignaciones Parlamentarias sobre uso de las sedes distritales                                                                                                    | e ya había<br>el Consejo<br>en lo que                                                                         | secuencia, no forman parte c<br>dos ellos deben someterse tant<br>, a pesar de que anteriormen<br>: materializó sólo a días de que                                                                                                    | rlamentaria<br>rlamentaria<br>xcepcional ente la referida solicitu<br>o en el hecho que la solicitud inicial :                                                                                                    | ativos a mantención, equ<br>e habilitación de Oficina<br>ente año, acordó revisar<br>nueble. Lo anterior funda<br>dos los anterior funda                                                                                             | otros gastos operacionales rel<br>torización para rendir gastos d<br>cuatro de septiembre del pres<br>itación respecto del mismo inr                                                                                                    | templados expresamente er<br>e uso como a l<br>018   10-09-2018   Solicita au<br>in celebrada el día martes<br>similar, por trabajos de habi                                                                                                    | intacion aquellos conte<br>fiere a los criterios de<br>cio Cámara] Nº078/20<br>el Consejo, en sesiór<br>prizado una solicitud si<br>a conocer la versiór                                                                               |
| [Oficio Cámara] N°075/2018 31-08-2018 Solicita pronunciamiento al Consejo Resolutivo de Asignaciones Parlamentarias sobre uso de las sedes distritales                                                                                                    | e ya había<br>el Consejo<br>nte con la                                                                        | secuencia, no forman parte c<br>dos ellos deben someterse tant<br>, a pesar de que anteriormen<br>: materializó sólo a días de que<br>ue la propuesta resulta coher                                                                                   | rlamentaria<br>rrlamentaria<br>xcepcional ente la referida solicitu<br>o en el hecho que la solicitud inicial :<br>tados y tomando en consideración                                                                                                    | ativos a mantención, equ<br>e habilitación de Oficina<br>ente año, acordó revisar<br>nueble. Lo anterior funda<br>dos los antecedentes ap                                                                                            | otros gastos operacionales rel<br>torización para rendir gastos d<br>cuatro de septiembre del pres<br>itación respecto del mismo inr<br>ión. En dicho contexto, analiza                                                                                                    | templados expresamente er<br>e uso como a l<br>018   10-09-2018   Solicita au<br>in celebrada el día martes<br>similar, por trabajos de habi<br>n final de la nueva resoluc                                                                                                   | intacion aqueilos conte<br>fiere a los criterios de<br>cio Cámara] N°078/20<br>el Consejo, en sesiór<br>vrizado una solicitud si<br>a conocer la versiór<br>ción inicial en una solicitud                                              |
|                                                                                                    | nino, éstos<br>el ítem de<br>en lo que<br>e ya había<br>el Consejo<br>nta con la                              | isecuencia, no forman parte c<br>dos ellos deben someterse tant<br>, a pesar de que anteriormen<br>: materializó sólo a días de que<br>jue la propuesta resulta coher                                                                                 | rtamentaria<br>riamentaria<br>xcepcional ente la referida solicitu<br>o en el hecho que la solicitud inicial :<br>tados y tomando en consideración                                                                                                    | ativos a mantención, equ<br>e habilitación de Oficina<br>ente año, acordó revisar<br>nueble. Lo anterior funda<br>dos los antecedentes ap                                                                                            | otros gastos operacionales rel<br>torización para rendir gastos d<br>cuatro de septiembre del pres<br>itación respecto del mismo inr<br>ión. En dicho contexto, analiza                                                                                                    | templados expresamente er<br>le uso como a l<br>018   10-09-2018   Solicita au<br>ón celebrada el día martes<br>similar, por trabajos de habi<br>in final de la nueva resoluc                                                                                                 | intación aqueilos conte<br>chere a los criterios de<br>chere a los criterios de<br>chere a los criterios de<br>el Consejo, en sesiór<br>rrizado una solicitud si<br>a conocer la versiór<br>ción inicial, en termina                   |
| Que sobre el particular, y luego de revisar dicha consulta en su sesión del día veintitrés de agosto del año en curso, el Consejo ha acordado, en forma unánime, indicar a usted lo sigu                                                                                                    | e ya había<br>el Consejo<br>nte con la                                                                        | secuencia, no forman parte c<br>dos ellos deben someterse tant<br>, a pesar de que anteriormen<br>: materializó sólo a días de que<br>jue la propuesta resulta coher<br>stritales                                                                     | rtamentaria<br>xcepcional en locativas. Tr<br>xcepcional ente la referida solicitu<br>o en el hecho que la solicitud inicial :<br>tados y tomando en consideración                                                                                                    | ativos a mantención, equ<br>e habilitación de Oficina<br>ente año, acordó revisar<br>nueble. Lo anterior funda<br>dos los antecedentes ap<br>plutivo de Asignaciones P                                                               | otros gastos operacionales rel<br>torización para rendir gastos d<br>cuatro de septiembre del pres<br>itación respecto del mismo inr<br>ión. En dicho contexto, analiza<br>ponuciamiento al Conseio Resci                                                                         | templados expresamente er<br>le uso como a l<br>018   10-09-2018   Solicita au<br>ón celebrada el día martes<br>similar, por trabajos de habi<br>in final de la nueva resoluc<br>018   31-08-2018   Solicita pr                                                               | intación aquellos conte<br>chere a los criterios de<br>chere a los criterios de<br>el Consejo, en sesiór<br>rrizado una solicitud si<br>a conocer la versiór<br>ción inicial, en termina<br>ción Cámaral N°075/20                      |
| Ratificar lo dispuesto en la Resolución Nº03, la que dispone que las oficinas parlamentarias (físicas, virtuales o móviles) podrán utilizarse exclusivamente para el cumplimiento de la f                                                                                                    | nino, éstos e<br>el ítem de<br>o en lo que<br>e ya había<br>el Consejo<br>nte con la<br>siguiente:            | isecuencia, no forman parte c<br>dos ellos deben someterse tant<br>, a pesar de que anteriormen<br>: materializó sólo a días de que<br>jue la propuesta resulta coher<br>stritales<br>ma unánime, indicar a usted lo                                  | rlamentaria<br>xcepciona de uso. En co<br>arriento, ni reparaciones locativas. Tr<br>xcepciona de la referida solicitu<br>o en el hecho que la solicitud inicial :<br>tados y tomando en consideración<br>lamentarias sobre uso de las sedes (<br>curso, el Consejo ha acordado, en f | ativos a mantención, equ<br>e habilitación de Oficina<br>ente año, acordó revisar<br>nueble. Lo anterior funda<br>dos los antecedentes ap<br>solutivo de Asignaciones P<br>itrés de agosto del año e                                 | otros gastos operacionales rel<br>torización para rendir gastos d<br>cuatro de septiembre del pres<br>itación respecto del mismo inr<br>ión. En dicho contexto, analiza<br>ponunciamiento al Consejo Reso<br>sulta en su sesión del día veint                                     | templados expresamente er<br>le uso como a l<br>018   10-09-2018   Solicita au<br>ón celebrada el día martes<br>similar, por trabajos de habi<br>in final de la nueva resoluc<br>018   31-08-2018   Solicita pr<br>l uego de revisar dicha con                                | intacion aqueilos conte<br>cio Cámara] N°078/20<br>el Consejo, en sesiór<br>vrizado una solicitud si<br>a conocer la versiór<br>ción inicial, en termini-<br>ción Cámara] N°075/20<br>sobre el particular, y                           |
| parlamentaria. Se incluyen dentro de éstas, las tareas de representación e interacción con la comunidad (actividades con distintos actores de la sociedad civil; tales como clubes de a                                                                                                    | el ítem de<br>el ítem de<br>o en lo que<br>e ya había<br>el Consejo<br>nte con la<br>siguiente:<br>la función | isecuencia, no forman parte c<br>dos ellos deben someterse tant<br>, a pesar de que anteriormen<br>e materializó sólo a días de que<br>jue la propuesta resulta coher<br>stritales<br>ma unánime, indicar a usted lo<br>nente para el cumplimiento de | rlamentaria<br>xcepciona_ente la referida solicitu<br>o en el hecho que la solicitud inicial :<br>tados y tomando en consideración<br>lamentarias sobre uso de las sedes (<br>curso, el Consejo ha acordado, en fo<br>o móviles) podrán utilizarse exclusivo                          | ativos a mantención, equ<br>e habilitación de Oficina<br>ente año, acordó revisar<br>nueble. Lo anterior funda<br>dos los antecedentes ap<br>solutivo de Asignaciones P<br>itrés de agosto del año e<br>ientarias (físicas, virtuale | otros gastos operacionales rel<br>torización para rendir gastos d<br>cuatro de septiembre del pres<br>litación respecto del mismo inr<br>ión. En dicho contexto, analiza<br>ponunciamiento al Consejo Reso<br>sulta en su sesión del día veint<br>dispone que las oficinas parlan | templados expresamente er<br>le uso como a l<br>018   10-09-2018   Solicita au<br>ón celebrada el día martes<br>similar, por trabajos de habi<br>in final de la nueva resoluc<br>018   31-08-2018   Solicita pr<br>luego de revisar dicha con<br>la Resolución Nº03, la que d | intacion aqueilos conte<br>cio Cámara] Nº078/20<br>el Consejo, en sesiór<br>vizado una solicitud si<br>a conocer la versiór<br>ción inicial, en termino<br>ción Cámara] Nº075/20<br>sobre el particular, y<br>ficar lo dispuesto en la |

Pantalla de resultados de búsqueda por textos.

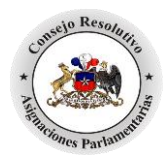

| [Oficio Cámara] Nº078/2018                                                             | Fecha: 10-09-2018                                         | 凶                                              | •                         |
|----------------------------------------------------------------------------------------|-----------------------------------------------------------|------------------------------------------------|---------------------------|
| Tema: Gastos Operacionales                                                             |                                                           |                                                |                           |
| Consultante                                                                            |                                                           |                                                |                           |
| <ul> <li>H. Diputado señor Jorge Alessandri Vergara</li> </ul>                         |                                                           |                                                |                           |
| Materia                                                                                |                                                           |                                                |                           |
| <ul> <li>Solicita autorización para rendir gastos de habilitación de Oficin</li> </ul> | na Parlamentaria.                                         |                                                |                           |
| Descripción                                                                            |                                                           |                                                | 2                         |
| Que el Consejo, en sesión celebrada el día martes cuatro de se                         | ptiembre del presente año, acordó revisal                 | r excepcionalmente la referida s               | olicitud, a               |
| pesar de que anteriormente ya había autorizado una solicitu                            | id similar, por trabajos de habilitación re               | specto del mismo inmueble. L                   | o anterior                |
| fundado en el hecho que la solicitud inicial se materializó sólo                       | a días de que el Consejo diera a conocer                  | la versión final de la nueva reso              | olución. En               |
| dicho contexto, analizados los antecedentes aportados y toma                           | ndo <mark>en consideración que la propuesta</mark> re     | sulta coherente con la petición                | inicial, en               |
| términos de que se trata de trabajos relacionados a los ya                             | autorizados, es que se ha decidido peri                   | nitir el gasto solicitado, en la               | categoría                 |
| "Habilitación de Oficinas Arrendadas ", dentro del ítem de gast                        | o "Actividades Territoriales ".                           |                                                |                           |
| Lo anterior, sin perjuicio de las adecuaciones contractuales que                       | : se deban realizar para asegurar qu <mark>e est</mark> a | s habilitaciones no afecten <mark>e</mark> n e | l futuro la               |
| debida recuperación de la garantía estipulada convencionalm                            | ente. Sin perjuicio de lo anterior, el Cons               | ejo tiene <mark>a bien reiterar los cri</mark> | iterios <mark>qu</mark> e |
| rigen en materia de gastos de habilitación de <mark>oficinas</mark> arrendad           | ias.                                                      |                                                |                           |
| En primer término, dichos gastos se refieren a reparaciones rel                        | acionadas con los inmuebles para permiti                  | r que quede en adecuadas cond                  | liciones de               |
| uso. No corresponden a gastos de habilitación aquellos co                              | ntemplados expresamente en otros íte                      | ms de gastos operacionales r                   | elativos a                |
| mantención, equipamiento, ni reparaciones locativas que debe                           | n someterse tanto en lo que se refiere a lo               | s gasto <mark>s autorizados como a las</mark>  | s reglas de               |
| rendición de cuentas a las normas que para cada caso cont                              | empla la Resolución Nº 03. En segundo                     | término, para materializar un                  | gasto de                  |
| habilitación se requiere como requisito habilitante la autorizaci                      | ión previa de este Consejo, sin que sea pro               | cedente solicitarla una vez ejec               | utados los                |
| trabajos respectivos.                                                                  |                                                           |                                                |                           |
| Finalmente, reiterar que esta autorización será otorgada por u                         | na única vez y al momento de la instalació                | n de la oficina parlamentaria. L               | o anterior,               |
| salvo que concurra alguna circunstancia sobreviniente extra                            | ordinaria, que corresponda asociar a est                  | e item y que no se encuadre                    | ni en una                 |

En la pantalla de la reseña:

Al hacer click en el ícono de 🖄 documento pdf, es posible acceder al documento en su totalidad en versión PDF, como también brinda la opción de imprimir 🚔 la reseña del documento.

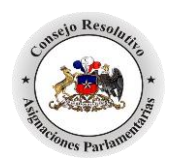

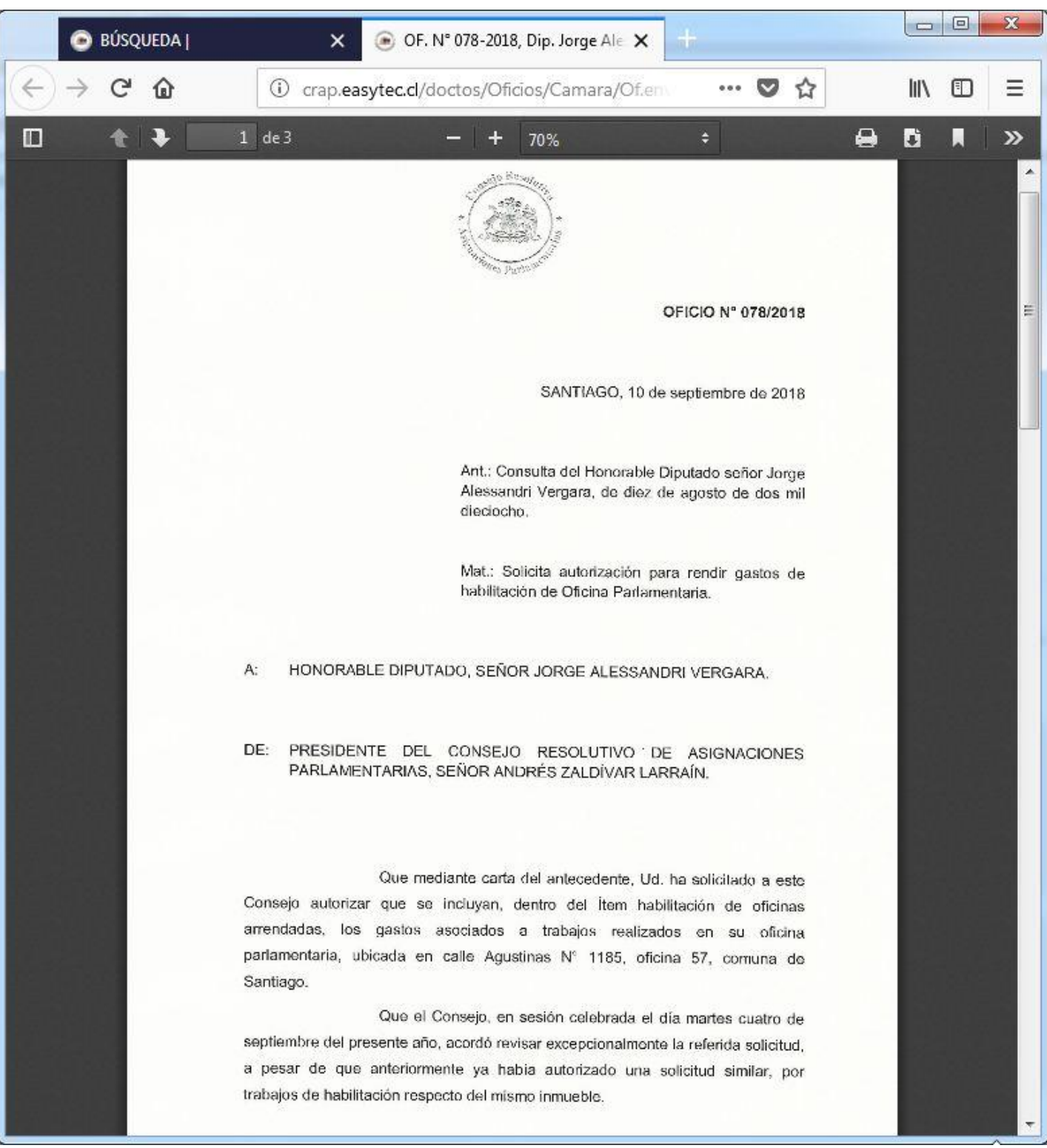

Ejemplo de documento PDF visto con el browser.

Manual de Uso de la Aplicación de Búsqueda de Documentos del Consejo Resolutivo de Asignaciones Parlamentarias